# Tickets intervenants

# Extranet

#### Naviguer et échanger depuis votre accès personnel

Ci-dessous, vous trouverez la méthodologie utiliser les différents menus présents sur votre espace personnel

## Si vous avez reçu notre demande d'intervention ou de devis par…

#### Par SMS

Si vous recevez une demande d'intervention / devis par SMS, il suffit d'ouvrir ce dernier et vous y trouverez un lien

Ticket 1031 - Un ordre de service vous a été transmis. Plus d'informations sur le lien ci-après: <u>https://tinyurl.com/y25gyuxq</u>

qui permet d'ouvrir un formulaire où vous pourrez répondre directement …

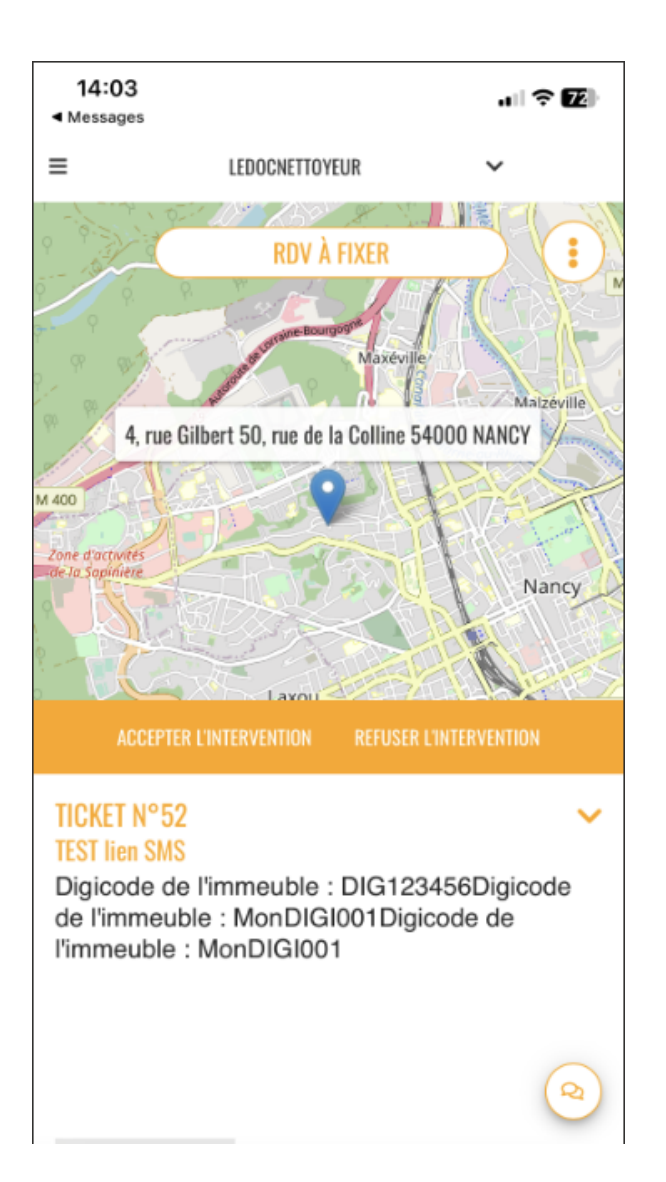

Tout peut être fait à partir du téléphone..

## Par E-mail

Le fonctionnement est quelque peu différent :

 Ticket n° 51
 Ouvert le 18 septembre 2023

 Peinture entrée de l'immeuble

 Demande de devis pour LEDOCNETTOYEUR

 Ticket n° 51

 Concerne l'immeuble GILBERT

 Bonjour,

 Dans le cadre d'une intervention à effectuer dans l'immeuble sis 4, rue Gilbert 50, rue de la Colline 54000 NANCY, merci de nous établir un devis.

 Consulter la demande

 M. LE GERANT

M. LE GERANT Email : alainj54@gmail.com

Accédez directement à votre espace personnel : ici

 le 1er lien "Consulter la demande" permet d'ouvrir un formulaire vous pouvez nous répondre directement

| CRYPTO | 🗵 PLOMB'SERVICE 🗸                                  |                                                                                          |  |
|--------|----------------------------------------------------|------------------------------------------------------------------------------------------|--|
|        | ESPACE FOURNISSEUR                                 | STATS AIDE                                                                               |  |
|        | < TICKET N°55 - GILBERT - Messagerie               | 0 🖶                                                                                      |  |
|        |                                                    | PERSONNE A CONTACTER<br>MORGON Charles ((coproprietaire))<br>joly.a@crypto.fr            |  |
|        |                                                    | LIEU DE L'INTERVENTION<br>GILBERT<br>4, rue Gilbert 50, rue de la Colline 54000<br>NANCY |  |
|        | PROPOSER UN DEVIS DÉCLINER LA DEMANDE DE DEVIS PRO | OPOSER UN RDV DE DEVIS                                                                   |  |

Une fois sur le lien, VOUS POUVEZ répondre directement OU… Faire un clic sur n'importe quel menu grisé vous permettra d'accéder directement à votre espace personnel de notre extranet où… TOUS vos tickets seront accessibles

# Votre espace personnel

## Ecran de connexion

Vos login et mot de passe vous ont été transmis par notre agence. Dès votre lère saisie, il vous sera demandé de changer le mot de passer afin de le personnaliser et …le sécuriser

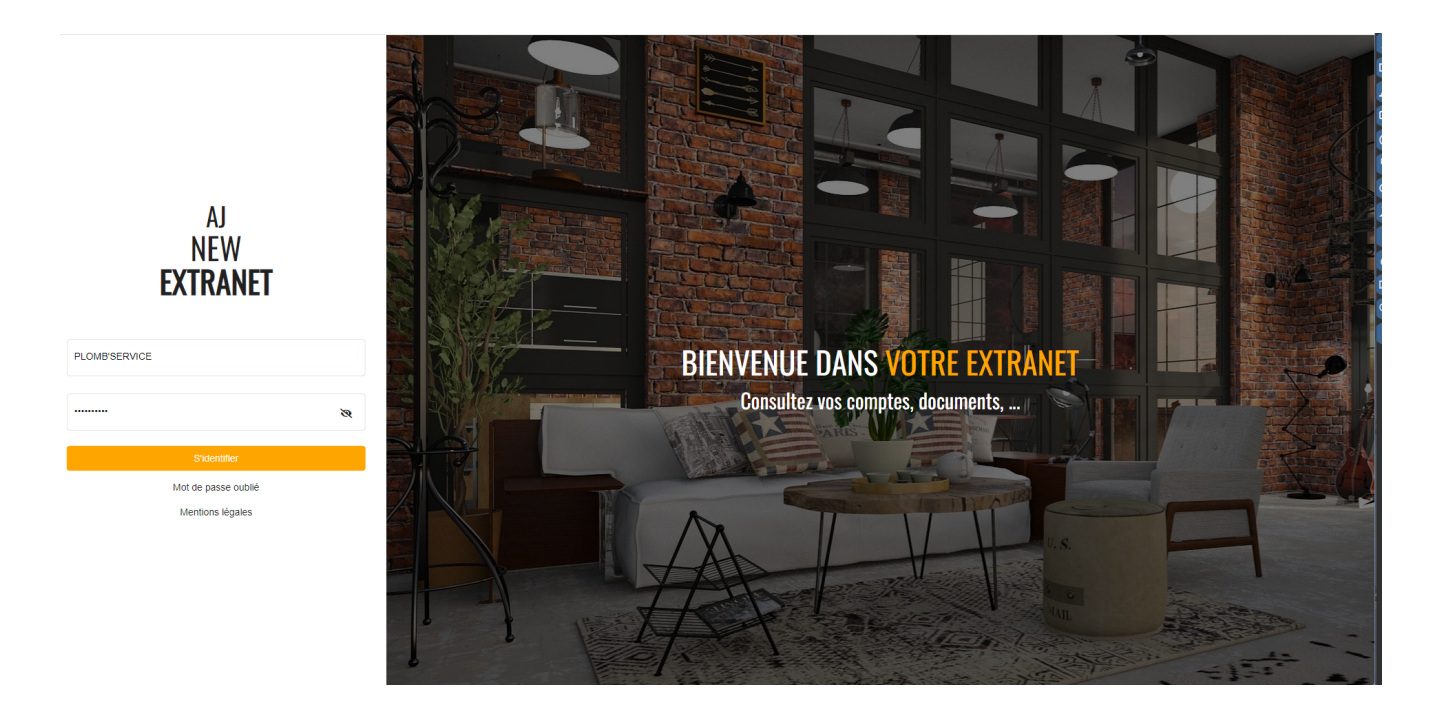

## Accueil

Vous y retrouverez les informations pour nous situer (l'agence) et nous contacter (par grand service)

CRYPTO

🗵 PLOMB'SERVICE 🗸

🐴 💄 PLOMB'SERVICE 🗸

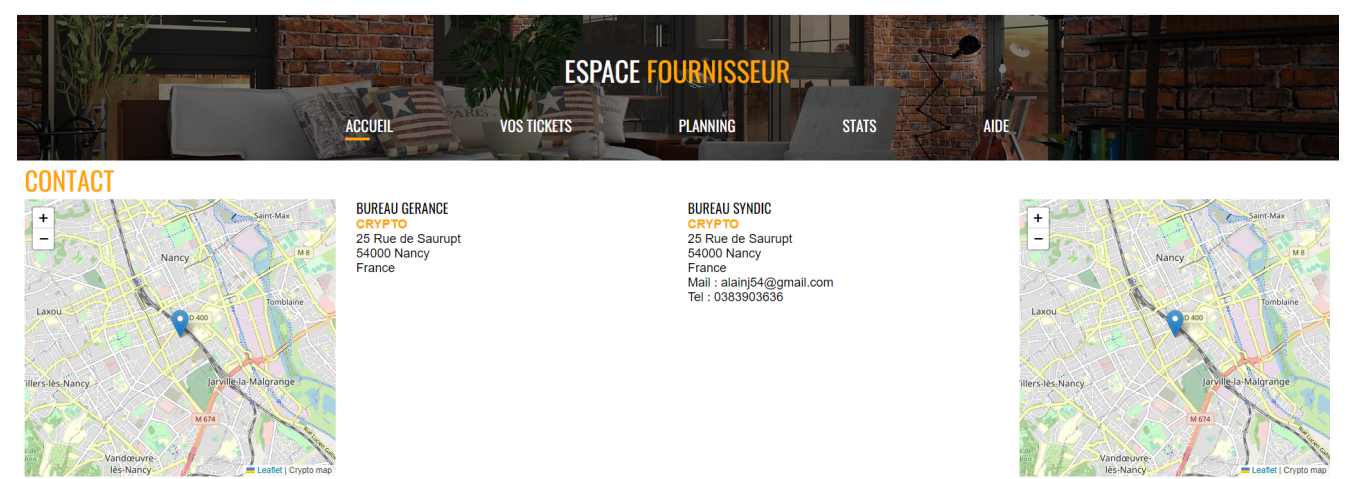

# **VOS TICKETS**

## Tickets en cours

C'est l'écran sur lequel vous arrivez par défaut. Il vous montre tous vos tickets ouverts par l'agence et, en cours de traitement.

| CRYPTO |    |                                                                                                    | I                                                                   | I PLOMB'SERVIC                    | E 🗸          |            |                        |                  | 簼 💄 PLOMB'SERVICE 🗸 |
|--------|----|----------------------------------------------------------------------------------------------------|---------------------------------------------------------------------|-----------------------------------|--------------|------------|------------------------|------------------|---------------------|
|        |    |                                                                                                    | ESPA<br>vos fickets                                                 | ACE FOURNI<br>Planni              | ISSEUR<br>Ng | STAT       | THE                    |                  |                     |
|        | ٩  |                                                                                                    |                                                                     |                                   | THUT         |            | Filtrer copro./lots    | •                |                     |
|        | N° | Titre/Description                                                                                                    |                                                                     |                                   | Copro./Lot   | Date       | Statut                 | i i              |                     |
|        | 30 | Devis pour intervention nettoyage ta<br>Digicode de l'immeuble : DIG123456                                               | ableau electrique                                                   |                                   | GILBERT      | 18/08/2023 | Devis envoyé           |                  |                     |
|        | 29 | Ecoulement d'eau au dessus es boit<br>Digicode de l'immeuble : DIG123456Digic<br>judicieux de boucher pour ne pas abimer | tes à lettres<br>ode de l'immeuble : DIG<br>les boites etleur conte | 123456 il serait<br>nus           | GILBERT      | 17/08/2023 | Intervention planifiée |                  |                     |
|        | 28 | Faire du tri dans les affichages des r<br>Digicode de l'immeuble : DIG123456                                             | résidents                                                           |                                   | GILBERT      | 17/08/2023 | RDV à fixer            |                  |                     |
|        | 27 | Test de l'interface FRS<br>Digicode de l'immeuble : DIG123456                                                            |                                                                     |                                   | GILBERT      | 16/08/2023 | Intervention planifiée |                  |                     |
|        | 26 | Devis envoyé<br>Digicode de l'immeuble : DIG123456                                                                       |                                                                     |                                   | GILBERT      | 16/08/2023 | Devis envoyé           |                  |                     |
|        | 6  | test intervenan<br>Digicode de l'immeuble : DIG123456                                                                    |                                                                     |                                   | GILBERT      | 28/04/2023 | Devis envoyé           |                  |                     |
|        | 3  | test demande de devis avec pose de<br>Digicode de l'immeuble : DIG123456                                                 | RDV                                                                 |                                   | GILBERT      | 17/04/2023 | Demande de devis       | ÷                |                     |
|        |    |                                                                                                    |                                                                     | 0 - 7 sur 7                       |              |            |                        | Par page<br>20 👻 |                     |
|        |    |                                                                                                    |                                                                     | $\langle \langle \rangle \rangle$ | Я            |            |                        |                  |                     |

Plusieurs possibilités s'offrent à vous à ce niveau ...

• LA LOUPE : permet de rechercher un ticket par mot clé

| Q éco | ulement                                                                                                    |            |            | Filtrer copro./lots    | *        |
|-------|----------------------------------------------------------------------------------------------------|------------|------------|------------------------|----------|
| N°    | Titre/Description                                                                                                    | Copro./Lot | Date       | Statut                 |          |
| 29    | Ecoulement d'eau au dessus es boites à lettres<br>Digicode de l'immeuble : DIG123456Digicode de l'immeuble : DIG123456 il serait<br>judicieux de boucher pour ne pas abimer les boites etleur contenus | GILBERT    | 17/08/2023 | Intervention planifiée |          |
|       | 0 - 1 sur 1                                                                                                    |            |            |                        | Par page |

Dès le mot saisi, la liste se met à jour. L'effacer remet la liste initiale.

• LE FILTRE (en haut à droite) : permet d'affiner en fonction d'un immeuble ou d'un appartement (bien)

Vous pouvez combiner la recherche par mot ET le filtre

## Accès à un ticket

La liste des tickets recherchés est présentée avec pour chacun son statut (étape) actuel.

| N° | Titre/Description                                                                          | Copro./Lot | Date       | Statut           |
|----|--------------------------------------------------------------------------------------------|------------|------------|------------------|
| 30 | Devis pour intervention nettoyage tableau electrique<br>Digicode de l'immeuble : DIG123456 | GILBERT    | 18/08/2023 | Devis envoyé     |
| 26 | Devis envoyé<br>Digicode de l'immeuble : DIG123456                                         | GILBERT    | 16/08/2023 | Devis envoyé     |
| 3  | test demande de devis avec pose de RDV<br>Digicode de l'immeuble : DIG123456               | GILBERT    | 17/04/2023 | Demande de devis |

Un simple clic sur une vous affiche le détail du ticket

| <ul> <li>Devis pour intervention nettoyage tableau electrique</li> <li>Digicode de l'immeuble : DIG123456</li> </ul> <ul> <li>Digicode de l'immeuble : DIG123456</li> </ul> <ul> <li>Immediate intervention</li> <li>Immediate intervention</li> <li>Immediate interven</li></ul>                           | < TICKET N°30 - GILBERT                                                                                                    | <del>0</del>                                                                              |
|----------------------------------------------------------------------------------------------------|----------------------------------------------------------------------------------------------------|-------------------------------------------------------------------------------------------|
| Image: Section of the section of the section of | Devis pour intervention nettoyage tableau     Digicode de l'immeuble : DIG123456                                                                                                    | ectrique PERSONNE A CONTACTER<br>ALBERT DEUX ((gardien))<br>alainj54@hotmail.fr           |
| DEMANDE DEVIS MESSAGE<br>DE DEVIS ENVOYE FOURNISSEUR<br>18/08/23 21/08/23 22/08/23 22/08/23 >>                                                                                                    | NAME<br>INTERNATIONAL INTERNATIONAL INTERNATIO | LIEU DE L'INTERVENTION<br>GIBERT<br>Q 4, rue Gilbert 50, rue de la Colline 54000<br>NANCY |
|                                                                                                    | DEMANDE DEVIS MESSAG<br>DE DEVIS ENVOYE FOURNISSI<br>18/08/23 21/08/23 22/08/23                                                                                                    |                                                                                           |

- •La partie haute rappelle les détails du ticket, l'éventuel contact et le lieu d'intervention
- La partie basse vous montre la progression dans les étapes du ticket en grisant celles déjà effectuées

#### Echanges avec le gestionnaire

Sur cet écran, vous disposez d'un pictogramme vous permettant d'envoyer un message au gestionnaire pour lui transmettre et/ou lui demander de l'information..

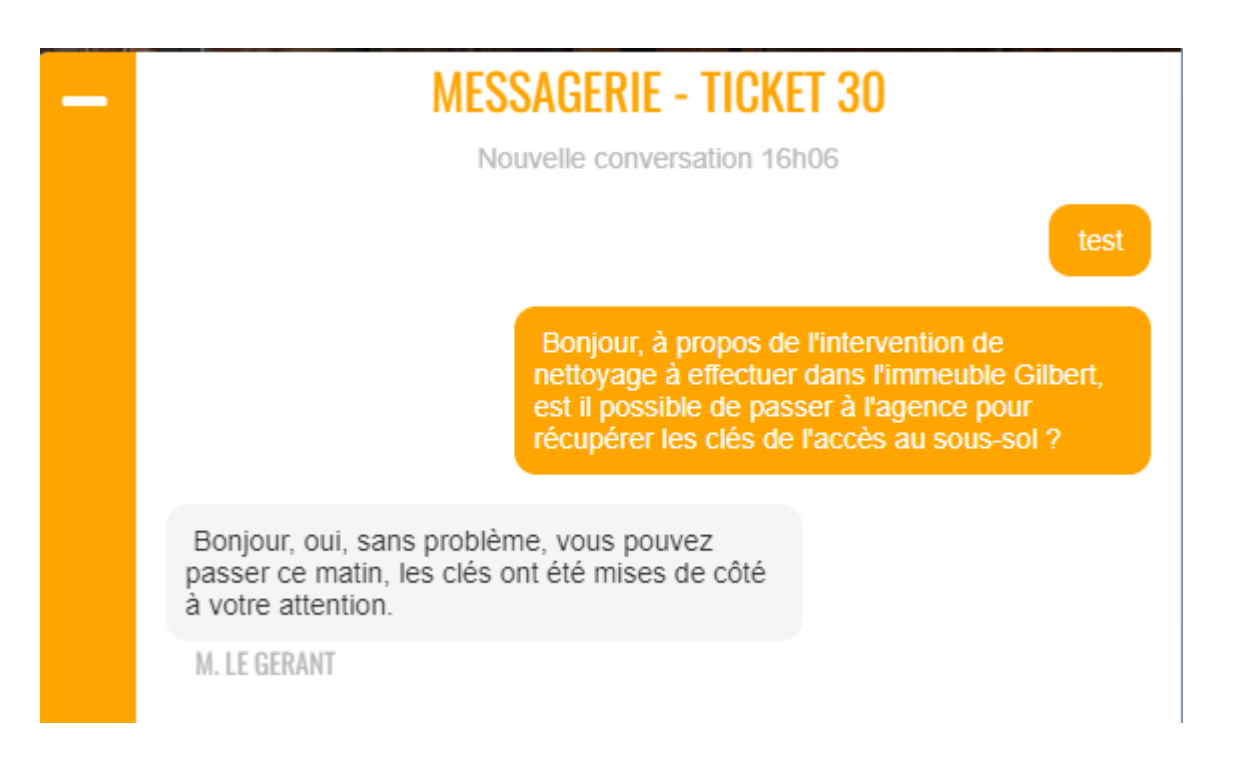

En orange, au dessus, votre message ... En gris, la réponse ...

Ce n'est pas un CHAT mais bel et bien de la messagerie. Le gestionnaire va donc recevoir un email, vous répondre et vous recevrez également un email de réponse, vous n'êtes donc pas obligé de revenir sur l'espace personnel pour lire la réponse. Et, à partir de l'email, vous pourrez répondre à nouveau au gestionnaire.

Cela dit, si vous revenez sur votre espace, vous verrez une notification en haut à droite au niveau de la cloche :

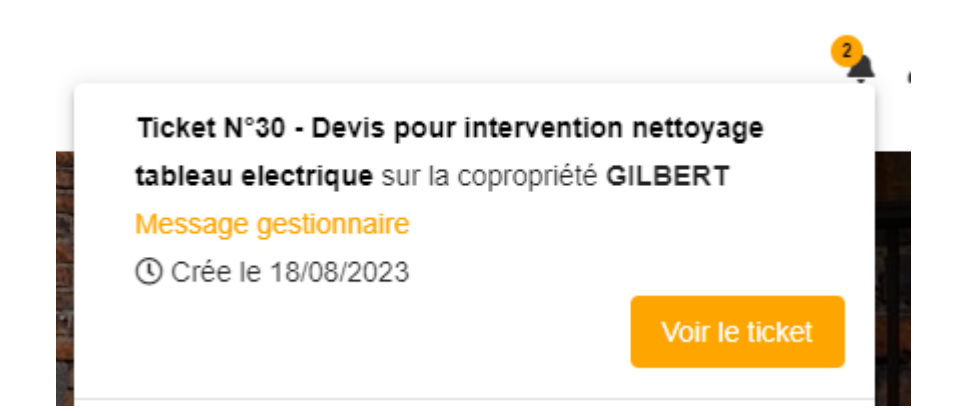

Et vous pourrez prendre connaissance de la réponse ...

Enfin, les étapes de votre ticket évoluent et vous montrent .. l'envoi de votre message et ..le retour du gestionnaire

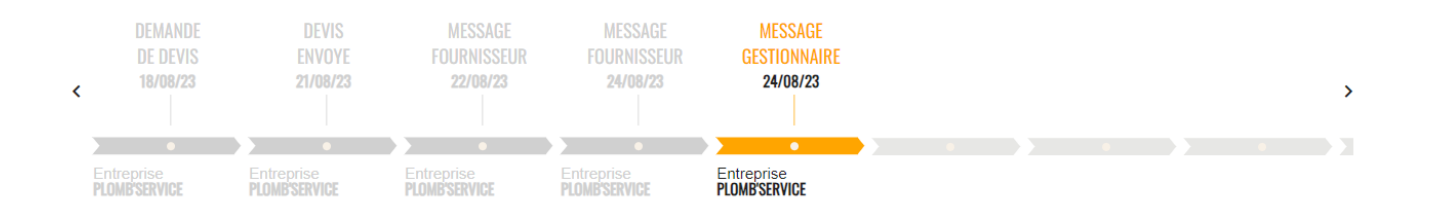

En plus de vos tickets en cours, pour vous faciliter la tâche (nous trions les tickets pour vous), vous pouvez accéder à trois autres catégories de tickets :

- RDV à fixer
- Devis à établir
- Facture à envoyer

Les trois options précédentes sont affichées avec une bulle contenant un chiffre quand elle ne sont pas vides

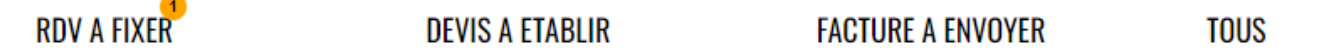

TOUS

Montre également les tickets clos.

## RDV à fixer

Les tickets présents dans cette liste correspondent à un Ordre de service reçu de notre agence OU à un ticket de type "devis" dont ce dernier a été accepté.

Dans les deux cas, vous devez nous proposer un RDV d'intervention (ou, dans le cas d'un Ordre de service, la refuser si vous ne pouvez pas l'assurer).

Il vous suffit de cliquer sur le ticket, et de choisir l'une ou l'autre option :

#### < TICKET N°28 - GILBERT - PLANIFICATION DE L'INTERVENTION</p>

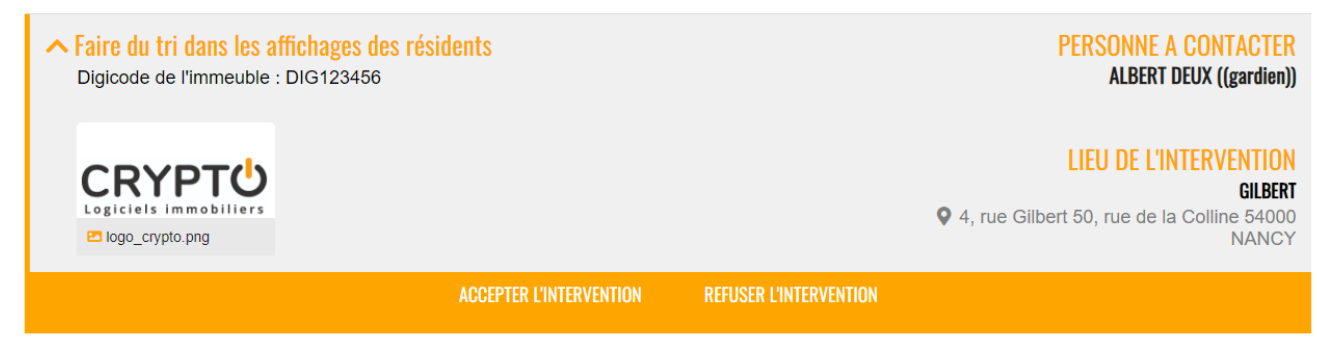

#### L'acceptation propose l'écran suivant :

|                                                  |                        | 14.00      | 0 | Duree prevue de |   |   |   |
|--------------------------------------------------|------------------------|------------|---|-----------------|---|---|---|
| 5/8/2023                                         |                        | 14:00      | U | l'intervention  | 2 | Н | 0 |
|                                                  |                        |            |   |                 | ~ |   | ~ |
|                                                  |                        |            |   |                 |   |   |   |
| 000300                                           |                        |            |   |                 |   |   |   |
| lessage                                          | and a second data data |            |   |                 |   |   |   |
| <sup>lessage</sup><br>e peux m'y rendre dès der  | nain, en début d'      | après midi |   |                 |   |   |   |
| <sup>lessage</sup><br>'e peux m'y rendre dès der | nain, en début d'      | après midi |   |                 |   |   |   |
| lessage<br>e peux m'y rendre dès dei             | nain, en début d'      | après midi |   |                 |   |   |   |
| Message<br>le peux m'y rendre dès der            | nain, en début d'      | après midi |   |                 |   |   |   |
| Message<br>Je peux m'y rendre dès der            | nain, en début d'      | après midi |   |                 |   |   |   |
| Message<br>Je peux m'y rendre dès der            | nain, en début d'      | après midi |   |                 |   |   |   |

Vous indiquez :

- la date
- l'heure
- la durée prévue d'intervention

et, si besoin, un message complémentaire à notre attention. La validation a deux conséquences :

- Ces informations nous sont envoyées
- Le statut de votre ticket évolue

| Nº | Titre/Description                                                                                                    | Copro /L ot | Date       | Statut                 |
|----|----------------------------------------------------------------------------------------------------|-------------|------------|------------------------|
| 30 | Devis pour intervention nettoyage tableau electrique<br>Digicode de l'immeuble : DIG123456                                                                                                    | GILBERT     | 18/08/2023 | Message gestionnaire   |
| 29 | Ecoulement d'eau au dessus es boites à lettres<br>Digicode de l'immeuble : DIG123456Digicode de l'immeuble : DIG123456 il serait<br>judicieux de boucher pour ne pas abimer les boites etleur contenus | GILBERT     | 17/08/2023 | Intervention planifiée |
| 28 | Faire du tri dans les affichages des résidents<br>Digicode de l'immeuble : DIG123456                                                                                                    | GILBERT     | 17/08/2023 | Intervention planifiée |
| 27 | Test de l'interface FRS<br>Digicode de l'immeuble : DIG123456                                                                                                    | GILBERT     | 16/08/2023 | Intervention planifiée |
| 26 | Devis envoyé<br>Digicode de l'immeuble : DIG123456                                                                                                    | GILBERT     | 16/08/2023 | Devis envoyé           |
| 6  | test intervenan<br>Digicode de l'immeuble : DIG123456                                                                                                    | GILBERT     | 28/04/2023 | Devis envoyé           |
| 3  | test demande de devis avec pose de RDV<br>Digicode de l'immeuble : DIG123456                                                                                                    | GILBERT     | 17/04/2023 | Demande de devis       |
|    | 0.70077                                                                                                    |             |            | Par pace               |

e

*Votre planning personnel est également mis à jour (cf. chapitre suivant)* 

### Devis à établir

Même principe que pour les RDV à fixer, seul le formulaire diffère afin de vous permettre de vous envoyer votre devis.

Une fois le ticket ouvert, cliquez sur "Proposer le devis", puis …

| DEMANDE<br>DE DEVIS<br>16/08/23<br>Entreprise<br>PLOMB'SERVICE |                                                | •         |
|----------------------------------------------------------------|------------------------------------------------|-----------|
|                                                                | PROPOSER UN DEVIS DÉCLINER LA DEMANDE DE DEVIS |           |
| Message, précisi                                               | on,                                            |           |
| Numéro de devis                                                | 1ére disponibilité Date 🖻                      | Heure     |
|                                                                | Ajouter le devis                               |           |
|                                                                |                                                | ✓ Valider |

- Indiquez le n° de devis
- Votre lère possibilité d'intervention (et l'heure)
- Ajoutez le devis

#### Facture à envoyer

Dans cette catégorie, vous retrouverez les tickets pour lesquels seule une facture reste à nous faire parvenir. C'est donc le même principe que pour le devis

| J'ENVOIE LA FACTURE |           |  |
|---------------------|-----------|--|
| Message             |           |  |
|                     |           |  |
|                     | ✓ Valider |  |

# Planning

Ce bouton vous permet d'afficher les différents RDV posés en relation avec vos tickets. Vous pouvez donc avoir un aperçu exhaustif des interventions que vous effectuez pour nous

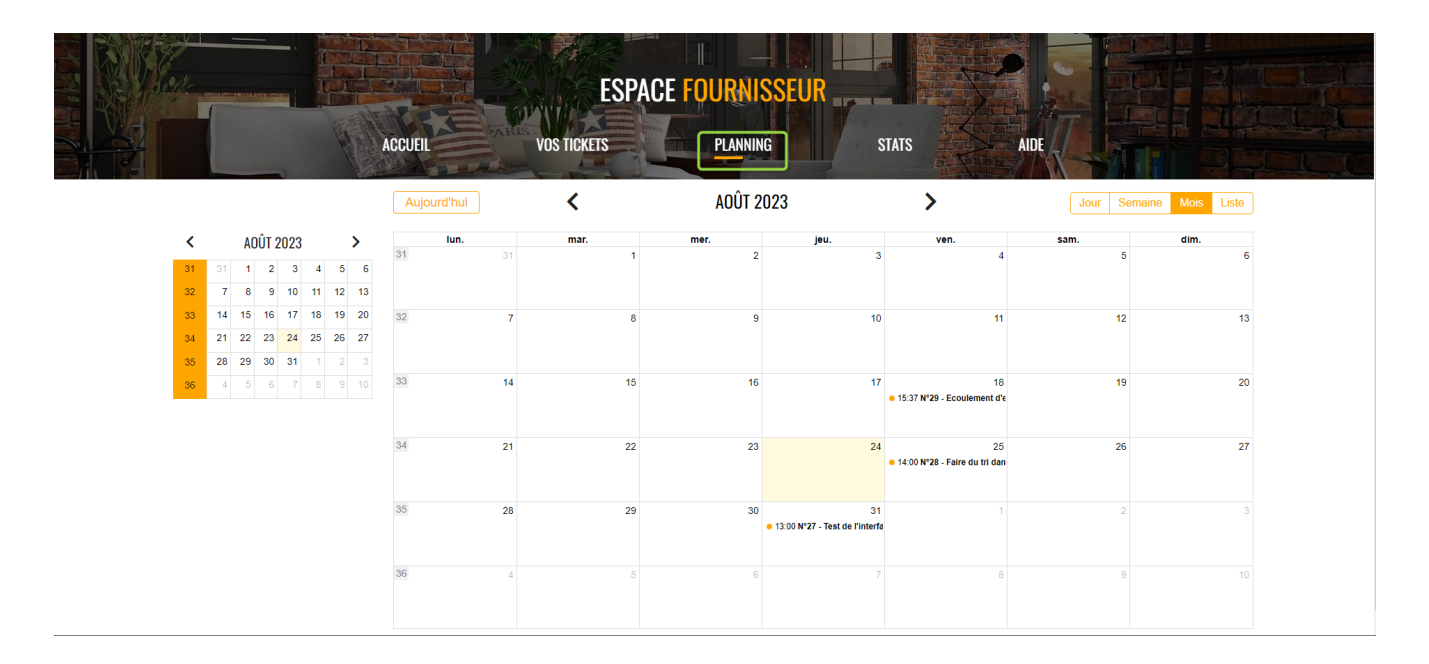

Si vous désirez plus d'informations sur un RDV, cliquez dessus

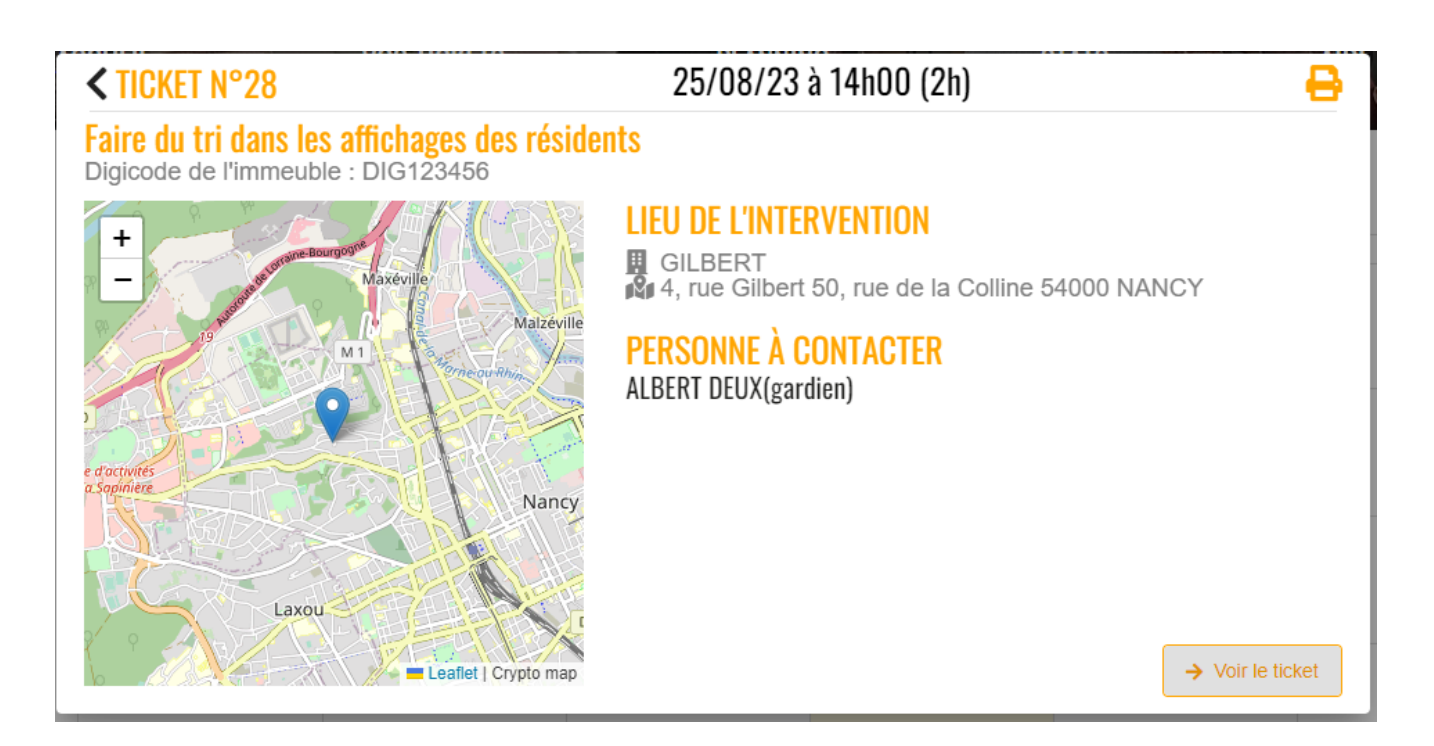

Et, bien sûr, si vous voulez revoir le ticket lié ..demandez "VOIR le ticket"

## Stats

Accès à quelques statistiques intéressantes vous concernant.

- Nombre de tickets sur une période, par mois
- Par immeuble
- •Etc..

Cet espace va très vite d'enrichir de nouvelles statistiques

# Tickets

# Tutoriel

# intervenants

Comment échanger avec nous lors de nos demandes d'interventions ?

Ci-dessous, vous trouverez la méthodologie pour communiquer efficacement avec nous lors des demandes que nous vous transmettons..

## Demande initiale...

### Par SMS

Si vous recevez une demande d'intervention / devis par SMS, il suffit d'ouvrir ce dernier

Ticket 1031 - Un ordre de service vous a été transmis. Plus d'informations sur le lien ci-après: <u>https://tinyurl.com/y25gyuxq</u>

et d'aller sur le lien pour ouvrir notre formulaire d'échange. cf. Ecran à droite

Tout peut être fait à partir du téléphone..

## Par E-mail

Le fonctionnement est quasi identique, un lien est proposé dans l'email pour afficher le formulaire d'échange

Liste des emails....

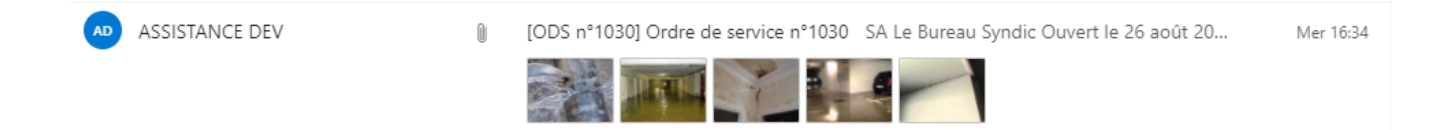

Une fois l'email ouvert (ci-contre), vous accédez directement aux éventuelles pièces jointes…

La rubrique "Voir les détails de l'intervention" ouvre le formulaire d'échanges

## Formulaire d'échanges

[ODS n°1030] Ordre de service n°1030

AD

L'action à effectuer dans un ler temps est simple : accepter ou refuser la demande

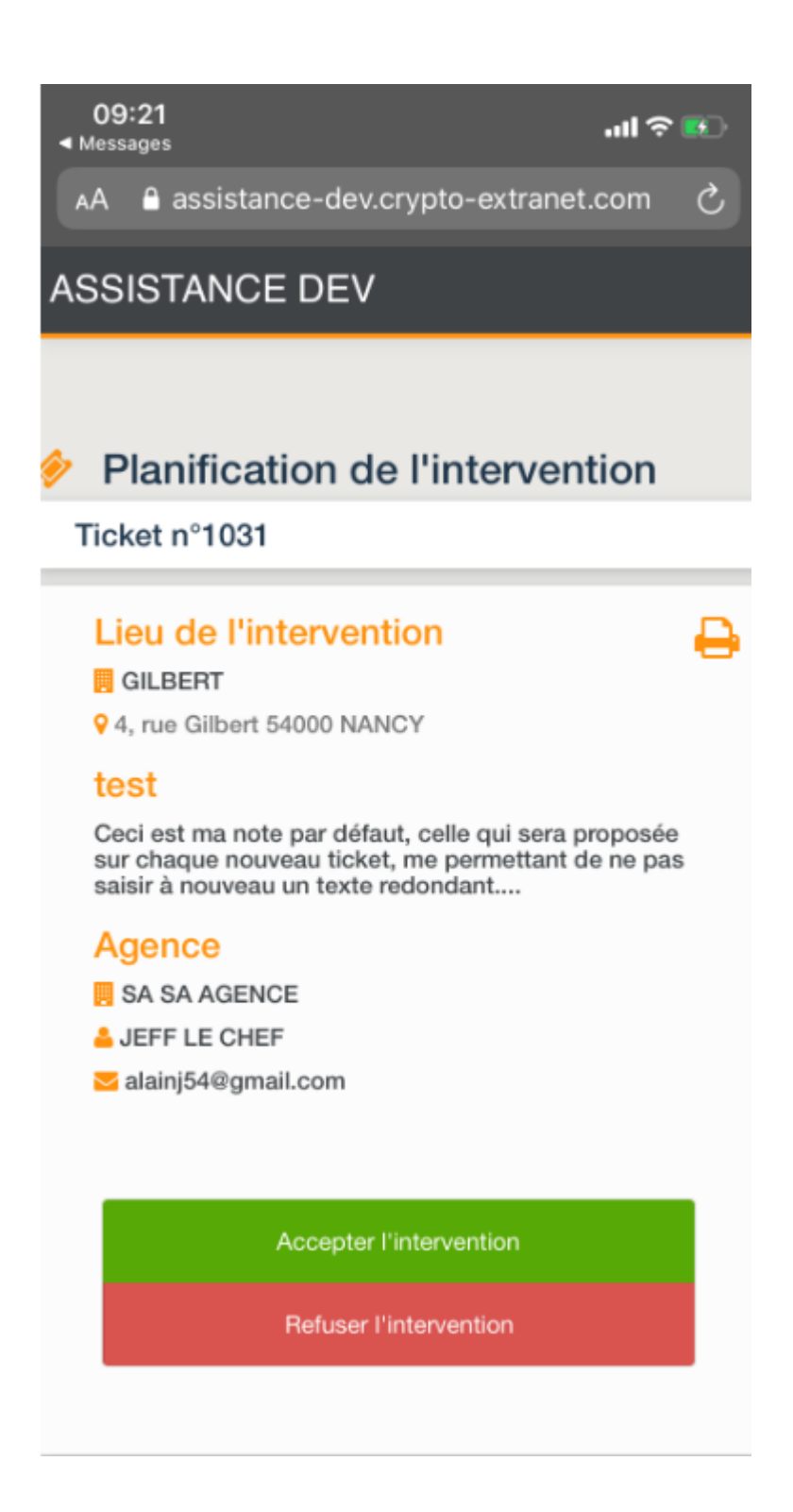

#### Echangez avec nous à tout moment...

A tout moment, vous pouvez échanger avec nous . En effet, sur la fenêtre d'échanges, disponible à toutes les étapes, un bouton "CONTACTER LE GESTIONNAIRE" est accessible. Message et PJ's pourront être envoyés à tout moment, créant, si besoin, un fil de discussion dans le ticket.

#### Demande de fin d'intervention

#### Ticket n° 1104

#### Lieu de l'intervention

#### SAINTLOUIS

Résidence Saint Louis 47, boulevard Albert 1er 54500 VANDOEUVRE LES NANCY

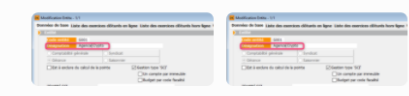

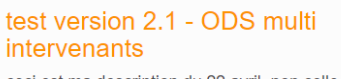

ceci est ma description du 22 avril, non celle du 19 mai mais on s'en moque un peu oui, il est bon d'ajouter une description afin que les intervenants aient une information plus complète que le problème à régler

Informations complémentaires :

| Personne à                        |
|-----------------------------------|
| contacter                         |
| PAILLOUX Stéphane<br>(Locataire)  |
| <b>%</b> 0608904461               |
| <mark>∑</mark> alainj54@gmail.com |

Agence 🚯 Aide 🖶

SA SA AGENCE

Admin

AM. MAINTENANCE

☑ pjbarret@hotmail.fr

Contacter le gestionnaire

# Informations complémentaires à notre intention

En acceptant, vous devrez apporter deux informations complémentaires : la date et l'heure d'intervention (cf. copie ci-contre)

Vous pouvez également saisir un commentaire

A l'issue de votre saisie, validez afin de nous transmettre ces informations.

| Accepter I'                       | intervention |         |
|-----------------------------------|--------------|---------|
| Refuser l'i                       | ntervention  |         |
| Date d'intervention               | 27/8/2020    |         |
| Heure d'intervention              | 15:00        | 0       |
| Durée prévue de<br>l'intervention | +<br>2 h     | +<br>0  |
| Commentaire                       | _            | -       |
| nous nous y rendons cette         | apres mui    |         |
|                                   |              | Valider |

## **Confirmation de réponse de votre part**

Un message de confirmation vous indiquera l'envoi effectif....

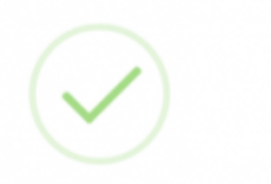

#### <sup>3</sup>roposition d'intervention envoyé

Votre planification a bien été envoyée Vous pouvez fermer cette fenêtre

Revoir les informations du ticket

Puis, vous pourrez afficher à nouveau les données de l'intervention (ci-contre)

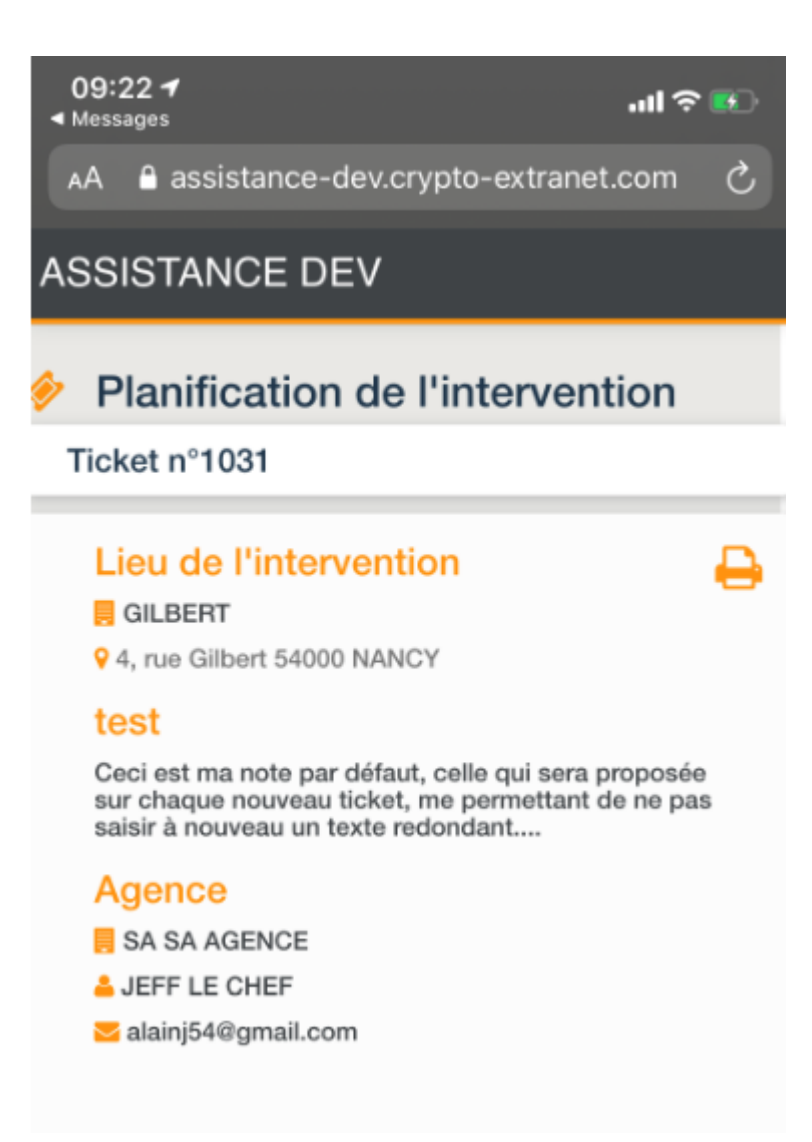

# Les échanges suivants…

Maintenant, vous connaissez les principes. Ils seront identiques à toutes les étapes de l'intervention, c'est à dire qu'il faudra systématiquement ouvrir le lien (formulaire) d'échanges pour transmettre vos informations.

De notre côté, nous sommes alertés dès que vous nous transmettez un message…

Après la demande initiale, voici ce que nous pourrons (éventuellement) vous envoyer :

#### **Un message**

Pour toute demande, complément d'information, etc... nous pouvons ouvrir un fil de discussion

#### **Une demande devis**

Vous pourrez transmettre un devis via le formulaire pour acceptation.

#### Une présence sur place

Comme nous définissons ensemble un planning d'intervention, nous pouvons automatiser l'envoi un SMS et/ou Email pour vous demander la confirmation de votre présence sur les lieux le jour J, à l'heure H.

#### **Une confirmation de fin d'intervention**

Lors de cette demande de confirmation, vous pourrez joindre des preuves d'intervention et, si elle est déjà établie, la facture liée.

| Lieu de l'intervention       Tests ODS multi-intervenants       Personne à contacter       Agence         GLBERT       Ceci est ma note par défaut, celle qui sera proposée sur chaque nouveau licket, me permettant de ne pas saisir à nouveau un texte redondant       ALOXE CORTON Denise       SA SA AGENCE         Al unit d'intervention       Date d'intervention       Heure d'intervention       Durée effective de l'intervention         27/8/2020       19:59       0       Durée effective de l'intervention       Image: serie de l'intervention         commentare intervention terminée       19:59       0       Image: serie de l'intervention       Image: serie de l'intervention | JKet 11 1029                                                  |                     |                                                                                                    |                                                              |                                                                        |                                                                    |
|----------------------------------------------------------------------------------------------------|---------------------------------------------------------------|---------------------|----------------------------------------------------------------------------------------------------|--------------------------------------------------------------|------------------------------------------------------------------------|--------------------------------------------------------------------|
| Date d'intervention     Heure d'intervention     Durée effective de l'intervention       27/8/2020     19/59     +     +       immentaire     -     -                                                                                                    | eu de l'intervention<br>GILBERT<br>4, rue Gilbert 54000 NANCY |                     | Tests ODS multi-intervenant<br>Ceci est ma note par défaut, celle qui sera<br>ticket, me permettant de ne pas saisir à no | S<br>proposée sur chaque nouveau<br>uveau un texte redondant | Personne à contacter<br>▲ ALOXE CORTON Denise<br>☑ alainj54@hotmail.fr | Agence<br>■ SA SA AGENCE<br>▲ JEFF LE CHEF<br>⊠ alainj54@gmail.com |
| 27/8/2020  19:59  +  + + + + + + + + + + + + + + + + +                                                                                                    |                                                               | Date d'intervention | Heure d'inter                                                                                                    | vention                                                      | Durée effective de l'interver                                          | ition                                                              |
|                                                                                                    | mmentaire                                                     | 27/8/2020           | 19:59                                                                                                    | 0                                                            | + +<br>1 h 0<br>                                                       |                                                                    |
|                                                                                                    | ommentaire<br>Itervention terminée                            |                     |                                                                                                    |                                                              | 1 h 0                                                                  |                                                                    |

#### Une demande de facture

Si celle-ci n'a pas été envoyée au moment de la fin d'intervention, un autre message vous la demandera…

```
Par email...
```

[Ticket n°1029] Demande d'une facture  $\Sigma$  Boîte de réception x

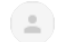

| ASSISTANCE DEV «no-reply@crypto-<br>À moi 👻 | -extranet.com>                       |                   |                        |
|---------------------------------------------|--------------------------------------|-------------------|------------------------|
|                                             |                                      | SA Le Bureau Synd | lic                    |
|                                             | Ticket n° 1029<br>Tests ODS multi-in | ntervenants       | Ouvert le 26 août 2020 |

#### Demande de facture

JEFF LE CHEF Email : <u>alainj54@gmail.com</u>

Suite à votre intervention le 27/08/20 à 15h48, merci de nous envoyer votre facture.

Envoyer votre facture

#### Par SMS

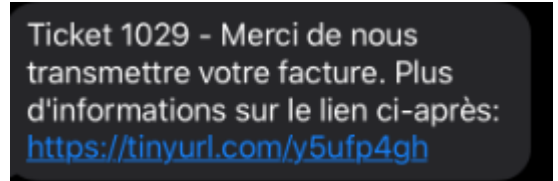

#### Formulaire

Formulaire de réponse après avoir cliqué sur "envoyer votre facture" (mail) ou le lien (SMS)

| cket n=1029                                                   |                                                                                                    |                                                                        |                                                                  |
|---------------------------------------------------------------|----------------------------------------------------------------------------------------------------|------------------------------------------------------------------------|------------------------------------------------------------------|
| eu de l'intervention<br>GILBERT<br>1, rue Gilbert 54000 NANCY | Tests ODS multi-intervenants<br>Ceci est ma note par défaut, celle qui sera proposée sur chaque nouveau<br>ticket, me permettant de ne pas saisir à nouveau un texte redondant | Personne à contacter<br>▲ ALOXE CORTON Denise<br>S alainj54@hotmail.fr | Agence<br>SA SA AGENCE<br>▲ JEFF LE CHEF<br>⊠ alainj54@gmail.com |
| ommentaire                                                    |                                                                                                    |                                                                        |                                                                  |
|                                                               |                                                                                                    |                                                                        |                                                                  |
| eture-porte pg                                                |                                                                                                    |                                                                        |                                                                  |

Voilà, comme vous le voyez, il est simple d'assurer un suivi d'un ordre de service ou d'un devis d'intervention. Votre participation active garantira un service optimal dû à nos clients !